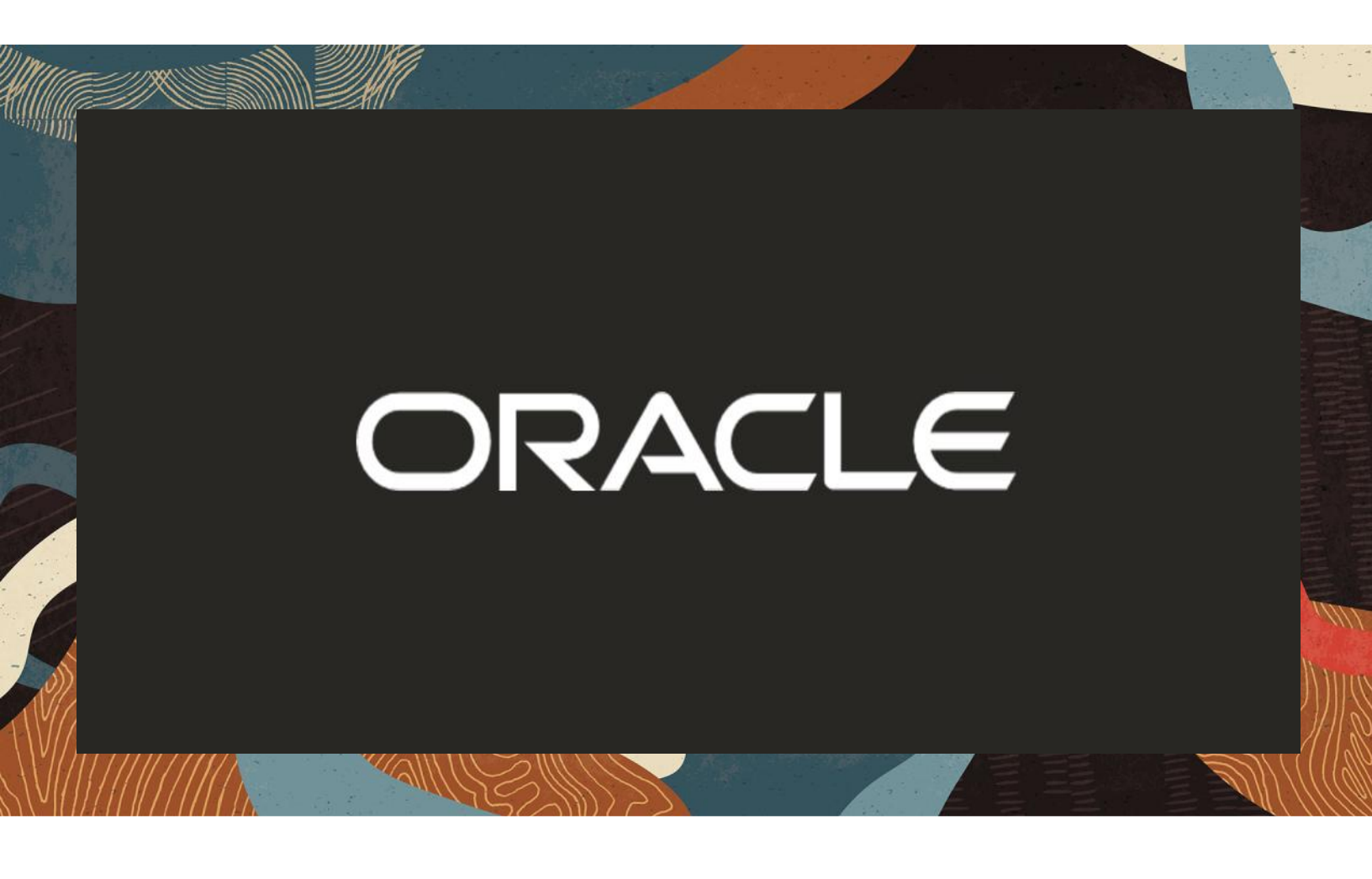

Oracle SDWAN Service Chaining with Oracle SBC

**Technical Application Note** 

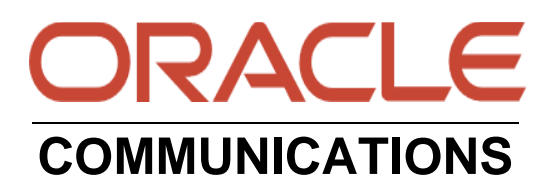

# Disclaimer

The following is intended to outline our general product direction. It is intended for information purposes only and may not be incorporated into any contract. It is not a commitment to deliver any material, code, or functionality, and should not be relied upon in making purchasing decisions. The development, release, and timing of any features or functionality described for Oracle's products remains at the sole discretion of Oracle.

1110

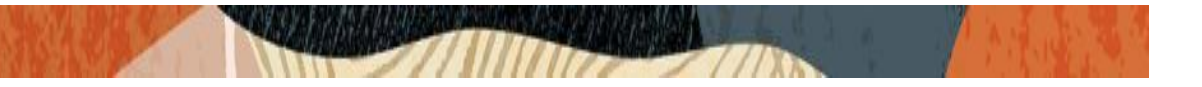

## **Table of Contents**

| 1 | Inte                     | Intended Audience                    |   |  |  |  |
|---|--------------------------|--------------------------------------|---|--|--|--|
| 2 | Doc                      | Document Overview                    |   |  |  |  |
| 3 | Rela                     | Related Documentation                |   |  |  |  |
|   | 3.1                      | Oracle SBC                           | 4 |  |  |  |
|   | 3.2                      | Oracle SDWAN                         | 4 |  |  |  |
|   | 3.3                      | Software Used                        | 4 |  |  |  |
|   | 3.4                      | Revision History                     | 5 |  |  |  |
| 4 | Req                      | uirements                            | 5 |  |  |  |
| 5 | 5 Install SBC VM on E100 |                                      |   |  |  |  |
|   | 5.1                      | Prerequisites to install SBC on E100 | 5 |  |  |  |
|   | 5.2                      | Install SBC                          | 5 |  |  |  |
| 6 | Init                     | ial Access to SBC VM                 | 7 |  |  |  |
|   | 6.1                      | VNC Viewer to access SBC VM          | 7 |  |  |  |
|   | 6.2                      | Interface Mapping on SBC VM          | 8 |  |  |  |

## **1** Intended Audience

This document is intended for use by Oracle Systems Engineers, third party Systems Integrators, and end users of the Oracle Session Border Controller. It assumes that the reader is familiar with basic operations of the Oracle Session Border Controller and Oracle SDWAN.

## 2 Document Overview

Oracle SDWAN Edge supports Service Chaining on the E100 platforms. This capability allows the installation of the guest VM from the WEB UI. Oracle Session Border Controller (SBC) can be deployed as a guest VM on the E100 appliance. The Oracle SBC is instantiated as a small-footprint VM using 4GB RAM, 2 cores and 2 Virtiobased media ports. This section covers how to install the VM through initial sign-on and gaining access to the console interface. Once the console access is provided, the user can configure through the Guest VM web interface.

## **3** Related Documentation

## 3.1 Oracle SBC

- Oracle® Communications Session Border Controller Platform Preparation and Installation Guide
- Oracle® Enterprise Session Border Controller Web GUI User Guide
- Oracle® Enterprise Session Border Controller ACLI Configuration Guide
- Oracle® Enterprise Session Border Controller Release Notes

### 3.2 Oracle SDWAN

- Oracle SDWAN Release Notes
- <u>E100 Hardware Guide</u>
- <u>E100 installation Guide</u>

#### 3.3 Software Used

Oracle SDWAN:

Software version Oracle SD-WAN Edge 9.0

Oracle SBC:

Software version

nnSCZ840p1

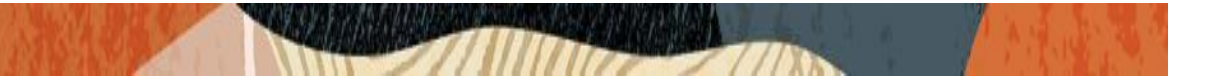

#### 3.4 Revision History

| Version | Date Revised | Description of Changes |  |
|---------|--------------|------------------------|--|
| 1.0     | 11/23/2020   | Initial publication    |  |

## 4 Requirements

 Download the XML file from My Oracle Support, and download the SBC KVM image file from OSDC or MOS

## 5 Install SBC VM on E100

## 5.1 Prerequisites to install SBC on E100

- Disable service on this Oracle Talari E100 appliance.
- SBC VM should be installed on the LAN side. The port used to bridge SBC should not be part of a bypass pair.
- VLANs cannot be configured on the port connecting the SBC.
- Navigate to Configure, Service Chaining page.
- Stop any running VMs, and then uninstall them.
- Click on the Restore Interfaces option. If the previous install failed due to unsupported installs, you may need to clean up using the factory default option

### 5.2 Install SBC

- 1. Log in your Oracle SDWAN device
- 2. On the left-hand side menu click Configuration to open the drop-down menu
- 3. Select "Service Chaining"

4. On the Service Chaining page, select SBC from the VM drop-down.

| Communications |                    | s  | Service Chaining                                                                                                    |
|----------------|--------------------|----|----------------------------------------------------------------------------------------------------|
| 1              | Search             | ×  | Overview                                                                                                    |
| ۵              | Home               |    |                                                                                                    |
| •              | System Information |    | To install a new virtual machine (VM) into the data-path of the appliance, both the image file (.qcow, .qcow2) and the XML configuration file are required. First configure the topology, then upload the files for installation. Any installed VMs are displayed and managed from the table at the bottom of the page. |
| *              | Dashboards         | •  | Topology                                                                                                    |
| 8              | Application        | \$ | VMI: ESBC •                                                                                                    |
| Ψ              | Monitor            | *  | side: WAN • LAN Interface: 3 *                                                                                                    |
|                | Statistics         | •  | Upload                                                                                                    |
| М              | Reports            | *  | 2. Select File Selection: No file chosen                                                                                                    |
| 8              | Troubleshoot       | ٠  | Valid file types: .qcow,.qcow2, .xml                                                                                                    |
| Ŷ              | WAN Optimization   | •  | Uploaded files:(missing files are indicated) No files uploaded Defines Uploaded                                                                                                    |
| P              | Configuration      | •  | O Reliesh Piles Install                                                                                                    |

- 5. Select LAN side
- 6. Select the interface number used by the guest VM (SBC)
- 7. Upload the esbc.xml file you downloaded from MOS by doing the following:
  - Select the file from the file browser
  - Click on OK
  - Click on Upload
- 8. Upload the SBC image file in qcow2 format with a qcow2 file extension by doing the following:
  - Select the file from the browser
  - Click on **OK**
  - Click on Upload
- 9. Click on Install

The SBC VM should be running now. Any errors will be reported in /home/talariuser/log/APN\_webconsole.log

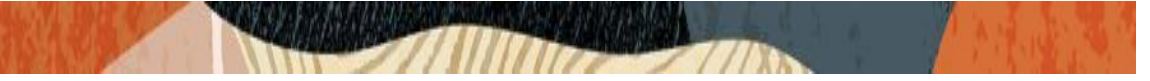

## 6 Initial Access to SBC VM

#### 6.1 VNC Viewer to access SBC VM

After installing, follow these steps to sign into the SBC VM from your local system. This procedure explains how to use vncviewer to access the SBC VM

a. SSH into the E100 Appliance as talariuser

```
ssh -x talariuser@<your_managment_ip>
password
```

b. Enter the following command to find the vncviewer connector:

```
sudo virsh vncdisplay esbc
127.0.0.1:0
```

c. Enter the following command to start the vncviewer:

```
vncviewer 127.0.0.1:0
Note: Use PageUp or PageDown to scroll up or down in vncviewer
esbc password:acme
```

```
>
```

d. Set the administrative password by typing enable at the command prompt. (the initial enable password is "packet".)

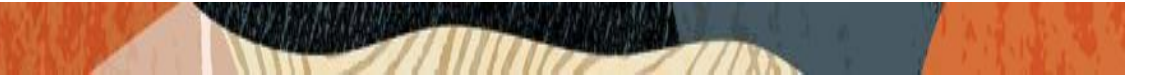

Only alphabetic (upper or lower case), numeric and punctuation \*\* characters are allowed in the password.

#### 6.2 Interface Mapping on SBC VM

This section explains how to make corrections to interface mapping on SBC VM.

#### Example:

Use the "show interfaces mapping" command to verify the network interfaces have expected MAC addresses.

Note: s1p0 does not valid MAC address

 Find the sbWAN MAC interface name (wancom1 in this example) in the mapping and execute the "interface-mapping swap" command, in order to correct issues with your interface to MAC address mapping. See below for example command

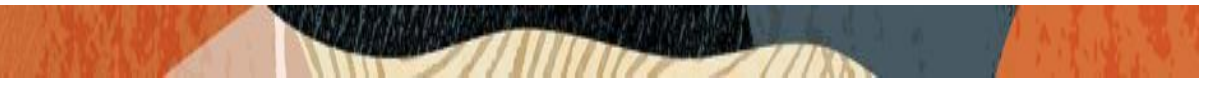

s1p0 52:54:00:56:7C:31 #generic Changes could affect service, and Requires Reboot to become effective. Continue [y/n]?: y WARNING: This change requires a reboot to become effective. # reboot

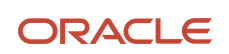

#### CONNECT WITH US

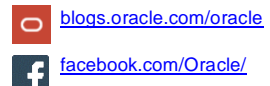

twitter.com/Oracle

oracle.com

Oracle Corporation, World Headquarters 500 Oracle Parkway Redwood Shores, CA 94065, USA Worldwide Inquiries Phone: +1.650.506.7000 Fax: +1.650.506.7200

#### Integrated Cloud Applications & Platform Services

Copyright © 2019, Oracle and/or its affiliates. All rights reserved. This document is provided for information purposes only, and the contents hereof are subject to change without notice. This document is not warranted to be error-free, nor subject to any other warranties or conditions, whether expressed orally or implied in law, including implied warranties and conditions of merchantability or fitness for a particular purpose. We specifically disclaim any liability with respect to this document, and no contractual obligations are formed either directly or indirectly by this document. This document may not be reproduced or transmitted in any form or by any means, electronic or mechanical, for any purpose, without our prior written permission.

Oracle and Java are registered trademarks of Oracle and/or its affiliates. Other names may be trademarks of their respective owners.

Intel and Intel Xeon are trademarks or registered trademarks of Intel Corporation. All SPARC trademarks are used under license and are trademarks or registered trademarks of SPARC International, Inc. AMD, Opteron, the AMD logo, and the AMD Opteron logo are trademarks or registered trademarks of Advanced Micro Devices. UNIX is a registered trademark of The Open Group. 0615